## **Modificar Config PDAs**

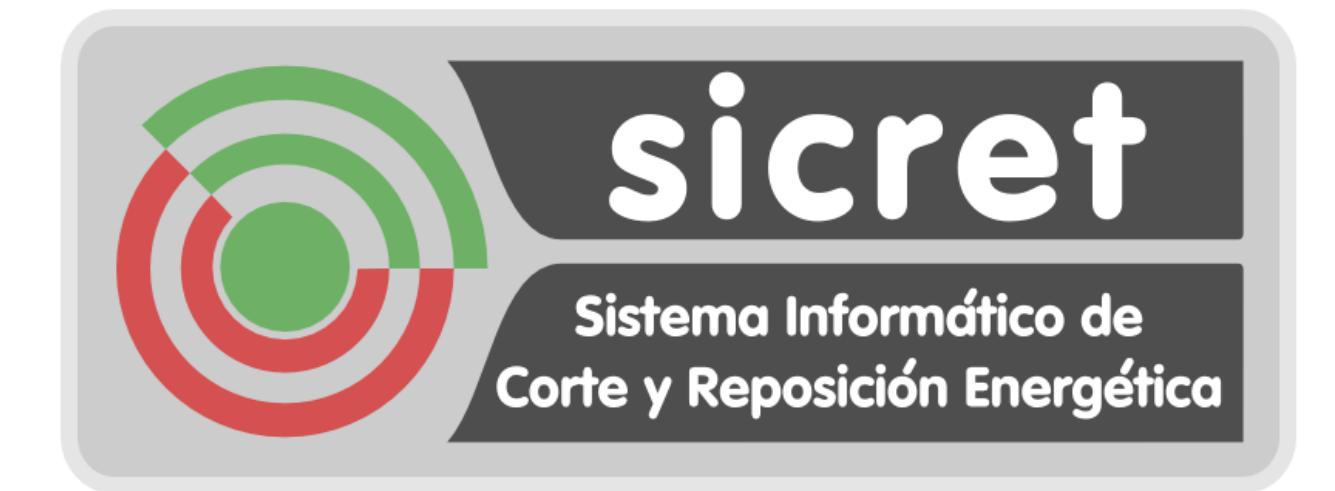

En caso de necesidad de modificar el fichero config de PDA, para modificar determinados parámetros más optimos para cada instalación, se deberán seguir los siguientes pasos.

Pulsar sobre el botón Inicio

Con la aplicación SICRET cerrada.

•

- Triffono desactivado Cesactivado Cesactivado Cesactivado Cesactivado Cesactivado Cesactivado
- Abrir el Explorador de Archivos
  - Inicio Calculadora Calculadora Tream Tream Conversión Correstón Correst
- Seleccionar la ruta más alta, hasta llegar a Mi Dispositivo (MyDevice) y a continuación abrir la carpeta Archivos de Programa > sicret-pda

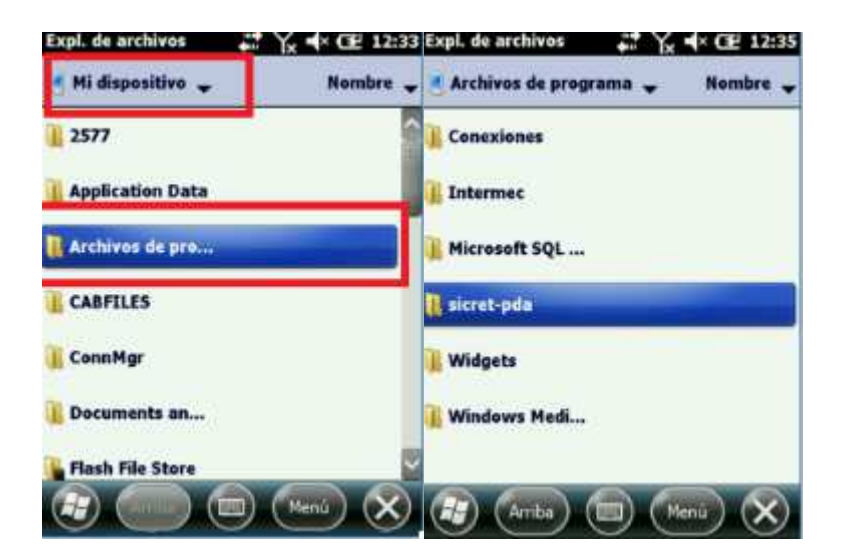

• En este directorio buscamos el fichero config y lo abrimos pulsando sobre el mismo

| Expl. de archivos | A Yx -   | × (12:36 |
|-------------------|----------|----------|
| 🧃 sicret-pda 🕳    |          | Nombre 🕳 |
| a beepInfo        | 11/05/18 | 61,6     |
| config            | 21/11/18 | 542      |
| CorteEva1         | 11/05/18 | 186 KB   |
| 🦉 Language        | 23/08/18 | 30,1     |
| & LogoSincro      | 11/05/18 | 89,0     |
| teposicionEva1    | 11/05/18 | 306 KB   |
| SICRETLauncher    | 12/11/18 | 94,5     |
| Arrba             | E) (Hen  | •) 🗙     |

• Modificamos el TimeOut Timer de 10000 a 15000

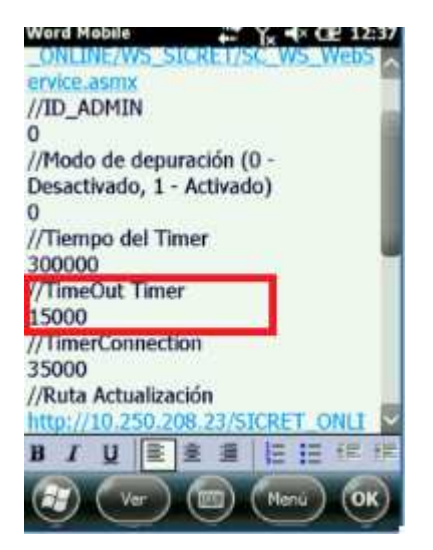

 Y más abajo la línea de Nivel de Cobertura mínimo, pasándolo de -100 a -110

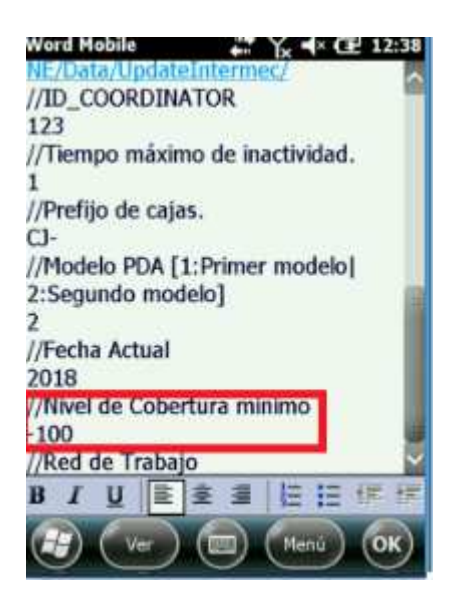

- Pulsamos sobre OK y daremos a Sí sobre el mensaje "Desea guardar los cambios realizados en "config"?. A continuación se mostrará otro diálogo pidiendo modificar parte del formato como Word, aquí pulsamos sobre no.
- Cerramos todas las ventanas y probamos a ejecutar de nuevo SICRET.